## MICHIGAN STATE UNIVERSITY BROAD COLLEGE OF BUSINESS NURSING HOME ADMINISTRATION EXECUTIVE PROGRAM

## **GUIDANCE DOCUMENT**

How to find your outstanding invoices and make payment

- 1. Visit the MSU Executive Development Programs Webpage via <u>https://execed.broad.msu.edu/</u>
- 2. On the EDP homepage click on the login buttons (yellow circle) as shown below to access your account.

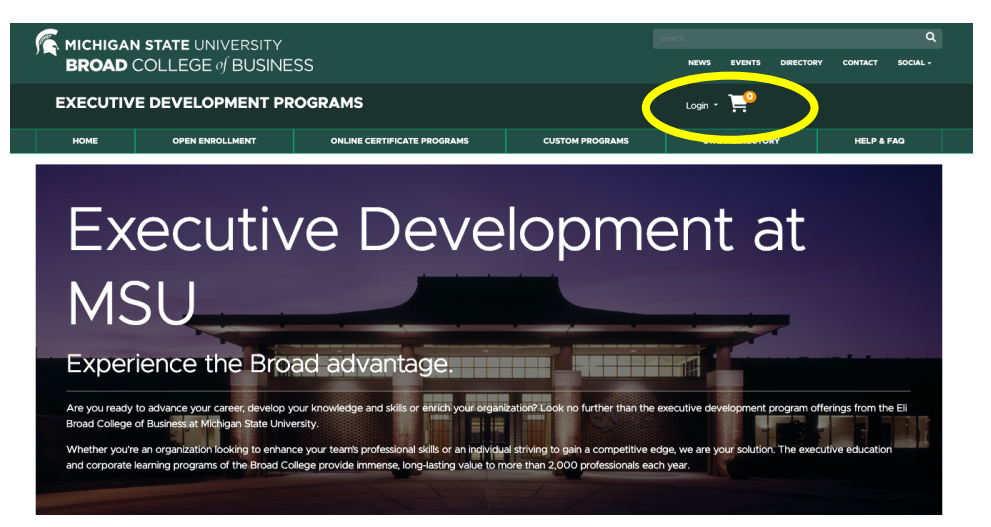

3. Proceed to login to your existing account with your username and password

| Michigan<br>BROAD                                                      | N STATE UNIVERSITY<br>COLLEGE of BUSINE | E UNIVERSITY Second Q   EGE of BUSINESS NEWS EVENTS DRECTORY CONTACT   /ELOPMENT PROGRAMS ONLINE CERTIFICATE PROGRAMS STAFF DIRECTORY HELP & FAO   PPEN ENROLLMENT ONLINE CERTIFICATE PROGRAMS STAFF DIRECTORY HELP & FAO   carner Portal I am a new user I am a new user   ount already A user name and password will be emailed to you on completion of this transaction. Please enter your primary email to continue.   Forgot Password |                                                                                                    |      |            |                |  |
|------------------------------------------------------------------------|-----------------------------------------|----------------------------------------------------------------------------------------------------|----------------------------------------------------------------------------------------------------|------|------------|----------------|--|
| EXECUTIV                                                               | E DEVELOPMENT PR                        | OGRAMS                                                                                                    |                                                                                                    |      |            | Login - 📮      |  |
| НОМЕ                                                                   | OPEN ENROLLMENT                         | ONLINE CERTIFICATE PROGRAMS                                                                                                    | CUSTOM PROGRAMS                                                                                                    | STAF | FDIRECTORY | HELP & FAQ     |  |
| Log-In to Learner Portal                                               |                                         |                                                                                                    |                                                                                                    |      |            |                |  |
| I have an account already                                              |                                         |                                                                                                    | l am a new user                                                                                                    |      |            |                |  |
| Log in using your exis<br>Email Address (case sens<br>sparty@gmail.com | ting account information.               | Forgot Password                                                                                                    | A user name and password will be emailed to you on completion of this transaction. Please<br>enter your primary email to continue. |      |            |                |  |
| Password (case sensitive)                                              |                                         | Log In                                                                                                    | Retype Email Address                                                                                                    |      |            | Create Account |  |

4. Once you login, you can click on the cart icon, or my saved item as shown in red to access your balance.

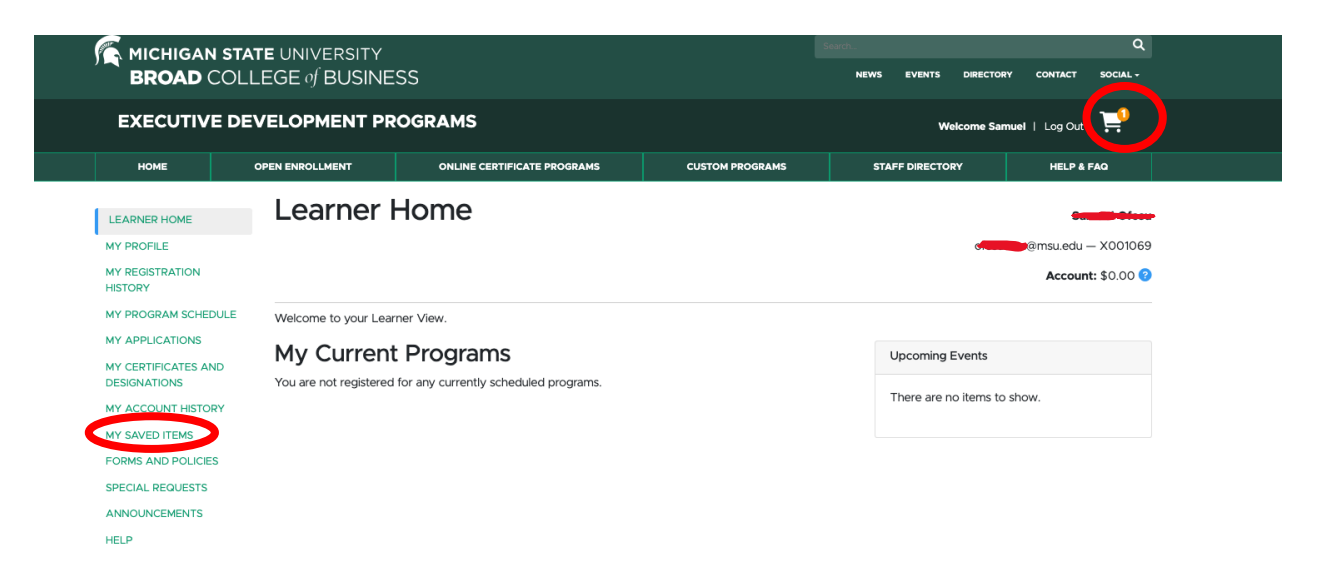

5. After clicking on the cart, proceed to check out and make payment as shown

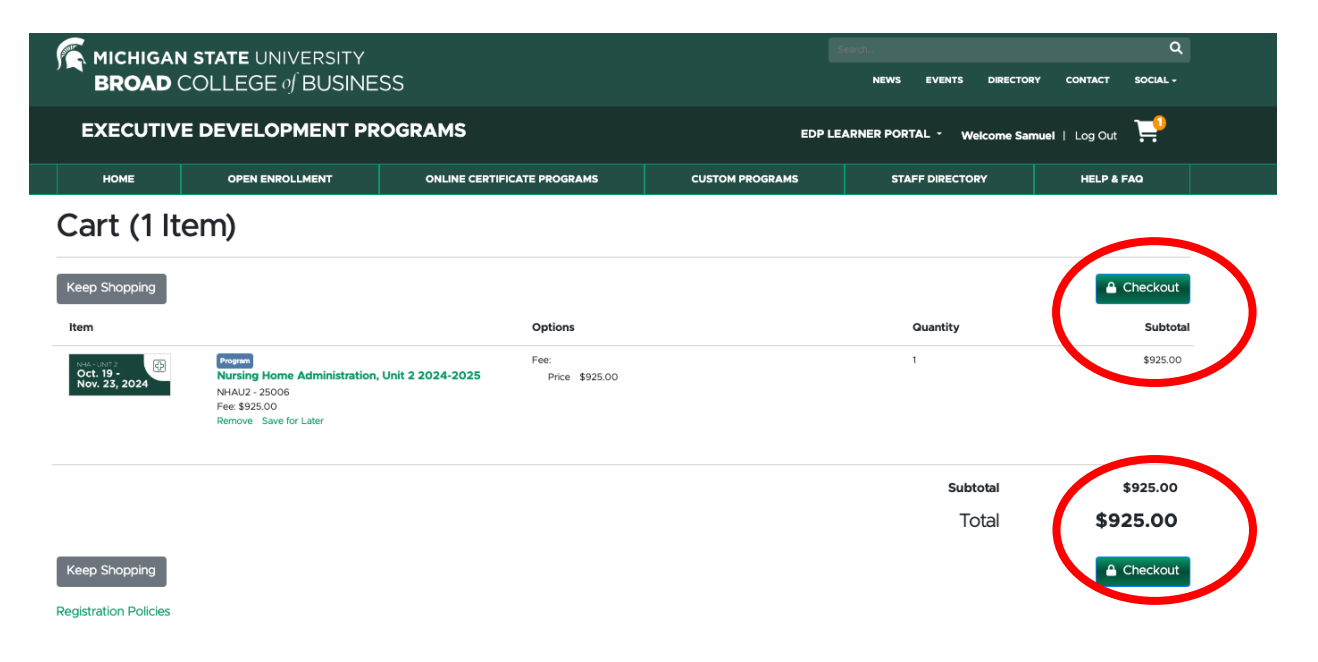

6. After clicking to checkout, input your payment and card details to complete your payment.

| Checkout                                                                                                    |                                 |             |
|----------------------------------------------------------------------------------------------------|---------------------------------|-------------|
| Log In / My Profile / Payment / Receipt                                                                                                    |                                 |             |
|                                                                                                    |                                 |             |
| Payment                                                                                                    |                                 |             |
| Confirmation                                                                                                    |                                 |             |
| You have 30 minutes to complete the transaction. Your reservations will expire in 29:27.                                                                                                    |                                 |             |
| Profile Summary                                                                                                    |                                 |             |
| Name:                                                                                                    |                                 |             |
| Preferred Address: Home: 448 Wilson Rd , East Lansing, MI , 48824, USA Preferred Phone Number: Mobile: Home Address                                                                                                    |                                 |             |
| Preferred Email: classes Control Inversity                                                                                                    |                                 |             |
| Employer. Into ingen outle cinicially                                                                                                    | View My Profile or Make Changes |             |
| Cart                                                                                                    |                                 |             |
| Item Selected Options                                                                                                    | Quantity Subto                  | stal        |
| Oct. 19 -<br>Nov. 31 2021         Perese         Free:           Nursing Home Administration, Unit 2 2024-2025         Price \$925.00                                                                                                    | 1 \$925.0                       | 0           |
| NGR-2, 204 NHAU2 - 25006                                                                                                    |                                 |             |
|                                                                                                    | Subtotal \$925.00               | )           |
|                                                                                                    | Total <b>\$925.00</b>           | ,           |
|                                                                                                    |                                 |             |
|                                                                                                    |                                 |             |
| art Selected Options                                                                                                    | Quantity                        | Subtotal    |
| 5111 Constant Option:                                                                                                    | 1                               | \$925.00    |
| Constant Constant Constan | ,                               | \$925.00    |
|                                                                                                    |                                 | + 20        |
|                                                                                                    | Subtotal                        | \$925.00    |
|                                                                                                    | iotai a                         | 925.00      |
| lect a payment method:*                                                                                                    |                                 |             |
|                                                                                                    |                                 |             |
| Credit Card Other methods                                                                                                    |                                 |             |
| edit Card Payment                                                                                                    |                                 |             |
| vide payment information                                                                                                    |                                 |             |
| ne on Card*<br>artan Sparty                                                                                                    |                                 |             |
|                                                                                                    |                                 |             |
| edit Card No.*<br>11 1111 1111 1                                                                                                    |                                 | VISA        |
| redit Card No.*<br>111 111 111 1<br>111 1111 111 1<br>110 f Expiration *<br>2/06 562                                                                                                    |                                 | VISA<br>(?) |

After entering your card details, answer the questionnaire, tick the agreement policy and then continue to checkout.

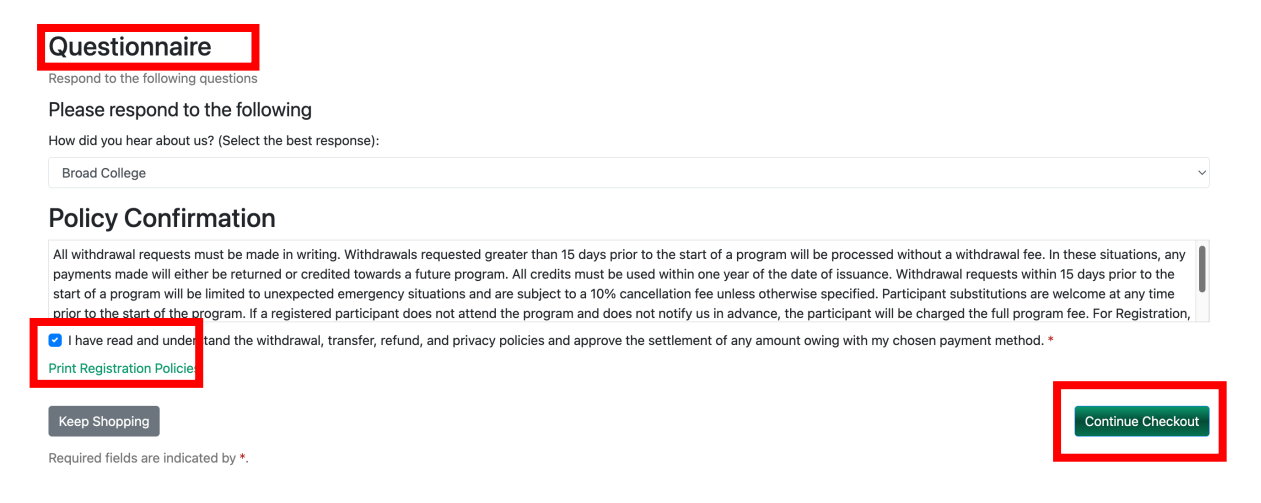

## 7. You can proceed to print or save your receipt.

|                                                                                                    |                                                                 |                                  | Search Q                               |                                        |          |  |      |
|----------------------------------------------------------------------------------------------------|-----------------------------------------------------------------|----------------------------------|----------------------------------------|----------------------------------------|----------|--|------|
| BROAD COLLEGE of BUSINESS<br>EXECUTIVE DEVELOPMENT PROGRAMS                                                                    |                                                                 |                                  | NEWS EVENTS DIRECTORY CONTACT SOCIAL - |                                        |          |  |      |
|                                                                                                    |                                                                 |                                  |                                        |                                        |          |  | HOME |
| Checkout                                                                                                    |                                                                 |                                  |                                        |                                        |          |  |      |
| Log In / My Profile                                                                                                    | / Payment / Receipt                                             |                                  |                                        |                                        |          |  |      |
| Receipt                                                                                                    |                                                                 |                                  |                                        |                                        |          |  |      |
| You will also receive a receipt by email.                                                                                      |                                                                 |                                  |                                        |                                        |          |  |      |
| Mr Samuel Ofosu<br>2555 Abbot Rd<br>East Lansing, MI 4882<br>USA<br>worthyofosu@gmail.cc<br>(517) 5283275<br>Personnel Number: | 3<br>vm                                                         |                                  |                                        | Basket No.: 1414<br>Date: Oct 10, 2024 |          |  |      |
| The transaction was su                                                                                                    | uccessfully completed. Please print this p                      | age for your records.            |                                        |                                        |          |  |      |
| Purchased                                                                                                    |                                                                 |                                  |                                        |                                        |          |  |      |
| Item                                                                                                    |                                                                 | Selected Options                 |                                        | Quantity                               | Subtotal |  |      |
| Oct. 19 -<br>Nov. 23, 2024                                                                                                    | Program<br>Nursing Home Administration, Unit 2<br>NHAU2 - 25006 | Fee:<br>2024-2025 Price \$925.00 |                                        | 1                                      | \$925.00 |  |      |
|                                                                                                    | Add to Calendar                                                 |                                  |                                        |                                        |          |  |      |